## Submitting an ASAR for OneTRU External User Access

On occasion there may be a requirement to share sites in the OneTRU Intranet with people outside of TRU Staff and Faculty. This can be achieved through a special SharePoint FBA (Forms Based Authentication) Account, the account holders have access only to the site they have been granted and some information on the OneTRU home page that is also available to the public.

To Request a SharePoint FBA Account, perform the following steps:

- 1. On the OneTRU Home page, select the <u>ITS ASAR Form</u> site listed in the My Sites Column
- 2. Select <u>Create an ASAR for an Employee</u>
- 3. Fill in your name as the Employee Name

| Thompson Rivers 🕃 University                                                                                                    |                                                                                                    |  |  |  |  |  |  |
|----------------------------------------------------------------------------------------------------|----------------------------------------------------------------------------------------------------|--|--|--|--|--|--|
| ASAR - Responsible Use of Information Technology Facilities and Services Policy Consent                                                                                                    |                                                                                                    |  |  |  |  |  |  |
|                                                                                                    |                                                                                                    |  |  |  |  |  |  |
| Before submitting a Systems Access request:<br>• The employee must agree to the <u>Responsible Use of Information Technology Facilities and Services</u> Policy.<br>• The supervisor/director must ensure that the employee understands and agrees to the policy. |                                                                                                    |  |  |  |  |  |  |
| Employee Name *                                                                                                    | By checking this checkbox and proceeding to the ASAR Form, you indicate that you have read the Responsible Use of Information Technology Facilities and Services Policy and agree to comply with those guidelines. |  |  |  |  |  |  |
|                                                                                                    | Continue                                                                                                    |  |  |  |  |  |  |

- 4. In the top part of the resulting form, fill in the rest of your employee information
- 5. Beginning at the Supervisor/Approved By Field, complete as shown below
  - a. Supervisor/Approved By enter the Owner of the Site you are requesting the external access for
  - b. Request System Access Select Other Access/Systems Checkbox
  - c. Additional Access System(s)
    - i. OneTRU External Access for Site SITE NAME
  - d. Additional Access Description(s)
    - i. Create FBA Accounts for External to TRU Access to this Site for the following:

User1 – personal email 1

User2 – personal email 2

e. Comments – This is a request for External Access for a OneTRU Site via FBA Account creation.

## Submitting an ASAR for OneTRU External User Access

| Access Start Date *                                                                                                    | 11/30/2015            |                                                                         | End Date                                                                   |                                            |       |  |  |
|----------------------------------------------------------------------------------------------------|-----------------------|-------------------------------------------------------------------------|----------------------------------------------------------------------------|--------------------------------------------|-------|--|--|
|                                                                                                    |                       |                                                                         | - or -                                                                     |                                            |       |  |  |
|                                                                                                    |                       |                                                                         | Ongoing Position?                                                          | Ves Yes                                    |       |  |  |
| Supervisor/Approved By *                                                                                                    |                       |                                                                         |                                                                            |                                            |       |  |  |
| Andrea Hall                                                                                                    |                       |                                                                         |                                                                            |                                            | \$√ 💷 |  |  |
| Request system access (check all that apply): ** Important - Please also provide the appropriate information below for each selection **                              |                       |                                                                         |                                                                            |                                            |       |  |  |
| Network Drive Access                                                                                                    | Shared Mailbox        | Banner access                                                           | FAST access                                                                | ✓ Other Access/Systems                     |       |  |  |
| TRU Website Access (ACM)                                                                                                    | Blackboard LMS Access | ARGOS                                                                   |                                                                            | Generic Login Account                      |       |  |  |
| Additional Access                                                                                                    |                       |                                                                         |                                                                            |                                            |       |  |  |
| System(s):                                                                                                    |                       | OneTRU External                                                         | Access for Site - SITE NAM                                                 |                                            |       |  |  |
| Description(s):                                                                                                    |                       | Create FBA Accou<br>John Smith - <u>John</u><br>Mary Johnson - <u>M</u> | nts for External to TRU Acc<br><u>Smith399@gmail.com</u><br>J999@telus.net | ess to this Site for the following People: |       |  |  |
| Comments                                                                                                    |                       |                                                                         |                                                                            |                                            |       |  |  |
| Any information that will assist to understand requirements, especially this person is<br>replacing another employee as that will help with assigning the same access |                       |                                                                         |                                                                            |                                            |       |  |  |
| This is a request for External Access for a OneTRU Site via FBA Account creation.                                                                                     |                       |                                                                         |                                                                            |                                            |       |  |  |
| Note: It may take up to two weeks to fully process all accounts, provided all approval and access details are included.                                               |                       |                                                                         |                                                                            |                                            |       |  |  |
|                                                                                                    | Submit                |                                                                         | C                                                                          | ancel                                      |       |  |  |